## Digiterra útmutató MobileMapper 100/120 készülékekhez

Ha a korrekció fogadása **mobil Interneten** történik: először **kapcsoljuk be a telefont**. Start menü, vagy: **Start / Settings / Connections / Wireless Manager / Phone ON**-ra állítani.

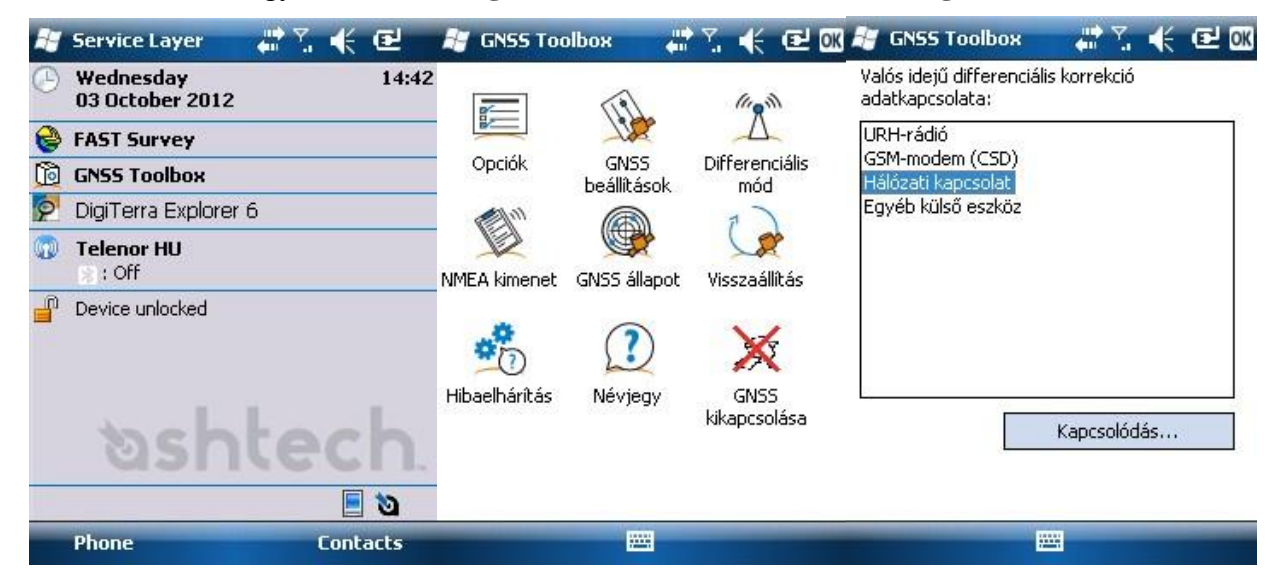

| Direct ID |                                                                                                    |                  |
|-----------|----------------------------------------------------------------------------------------------------|------------------|
| Urect IP  | Szelesség:                                                                                                    | 047°31'56.08854" |
| () NTRIP  | Hosszúság:                                                                                                    | 019°05'18.79362" |
|           | Magasság:                                                                                                    | 153.246 m        |
|           | Műholdak:                                                                                                    | 6                |
|           | PDOP:                                                                                                    | 3.3              |
|           | Állapot:                                                                                                    | FLOAT            |
|           | Kor:                                                                                                    | 11 mp            |
|           | HRMS:                                                                                                    | 2.931 m          |
|           | VRMS:                                                                                                    | 7.681 m          |
|           | Kiindulási vonal:                                                                                                    | 9015.957 m       |
| Direct IP | Pozíció Müholdak                                                                                                    | 24               |
|           | and the second second se |                  |

| Port: COM2 <del>-</del><br>Átviteli sebesség: <mark>19200 -</mark> | GGA<br>GLL<br>GSA<br>GSV | 1 mp •<br>1 mp •<br>1 mp •<br>1 mp • |
|--------------------------------------------------------------------|--------------------------|--------------------------------------|
|                                                                    |                          | 1 mp •<br>1 mp •<br>1 mp •           |
| NMEA kimenet Üzenetek                                              | ⊻ ZDA                    | limp 👻                               |
|                                                                    |                          |                                      |

#### Csatlakozás a korrekcióhoz

**GNSS Toolbox**  $\rightarrow$  Differenciális mód  $\rightarrow$  Hálózati kapcsolatok (Kapcsolódás...) $\rightarrow$  **Direct IP** (ingyenes GPSCOM korrekció <50cm), **NTRIP** (FÖMI fizetős 2-3 cm, nyílt terepen kb. 3 perc alatt éri el)

A pozíció pontosságát a GNSS állapotban lehet figyelni. Amint a FLOAT FIXED-re vált 2 - 3centiméter pontossággal lehet mérni. HRMS: vízszintes pontosság. VRMS: magassági pontosság.

Az **NMEA kimenet**nél állítjuk be, hogy melyik porton kommunikáljon a GPS a Digiterrával. A **port: COM2, Átviteli sebesség : 19200.** Az Üzeneteknek pedig a képen látható módon kell kijelölve lennie.

### <u>Megi</u>: RRE, VTG, ZDA nem kell pipa, a többit viszont a Digiterra automatikusan beállítja.

Legfeljebb akkor érdemes ellenőrizni, ha több programot felváltva használunk. (Pl. Fast Survey, iGO, Digiterra.)

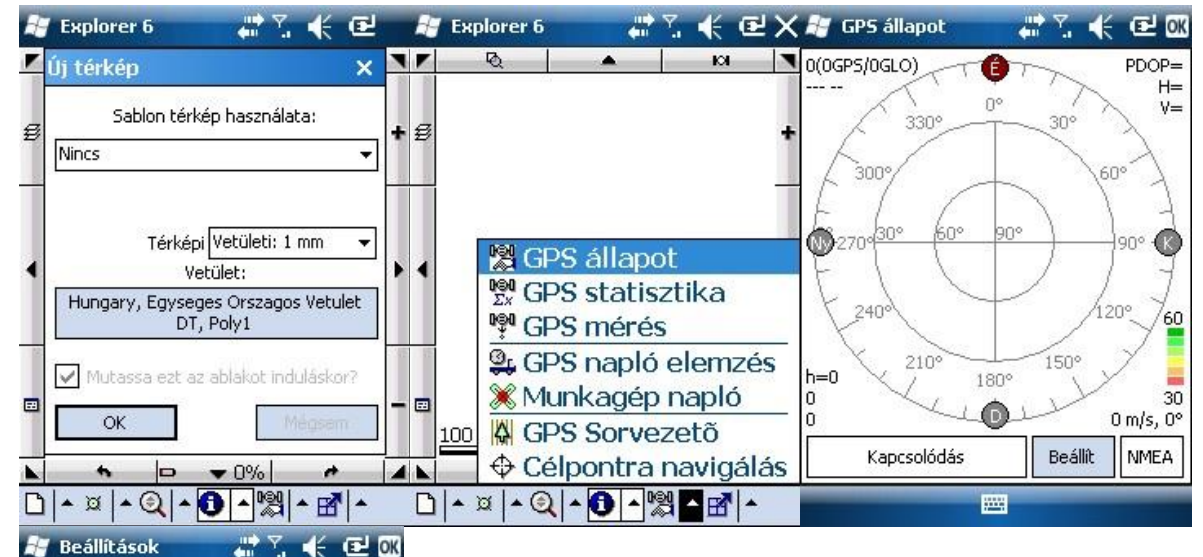

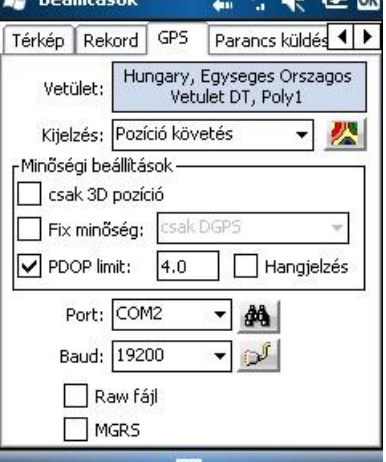

### Területmérés, parcellahatár ellenőrzés

#### 1. GPS aktiválása

A Digiterrát elindítva, az OK-ra kattintva elfogadjuk az Új térképet<sup>1</sup>. A GPS-t a **GPS állapoton** belül tudjuk aktiválni, de előtte érdemes megnézni a **Beállítások**nál, hogy a **port** és a **baud** a képen látható módon van-e beállítva. Ha igen, a jobb felső sarokban lévő OK gombbal kilépünk és a **Kapcsolódásra** kattintunk.

<u>Megj:</u> <sup>1</sup> Jobb, ha a beállításokban megadjuk Magyarországot kezdőtérképnek.(Első menüpont / Beállítások / Induló térkép)

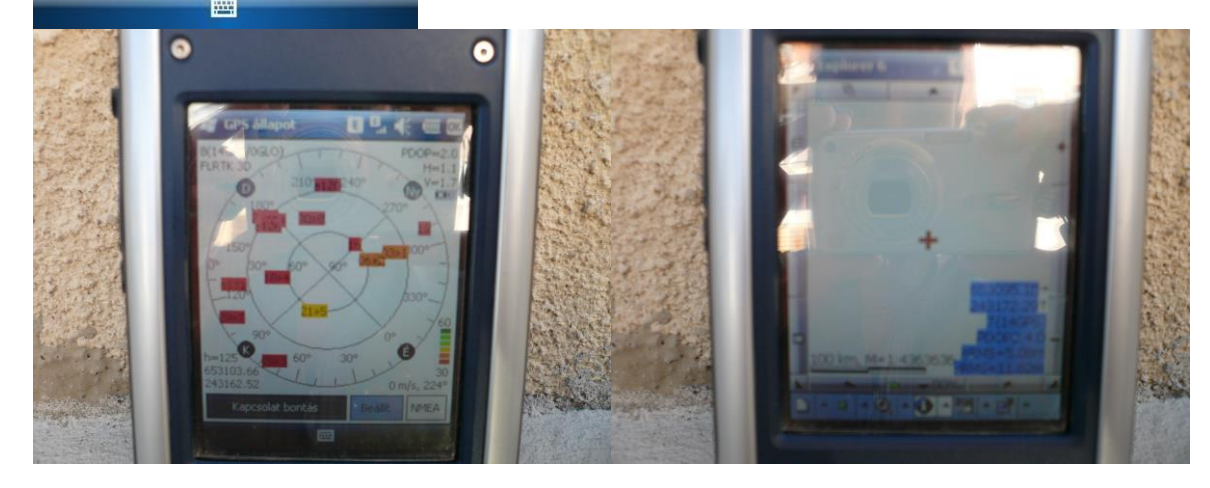

A kapcsolódás után megjelennek a műholdak a kijelzőn. A bal felső sarokban jelenik meg a pozíció állapota, ha **RTK 3D-t ír ki akkor 2-3 cm a pontosság**. Mindig érdemes a HRMS-t figyelni, hogy javul-e a pontosság. A jobb felső sarokban levő **OK-val kilépünk**. A képernyőn megjelenik egy szálkereszt a jelenlegi helyzetünket mutatva. A **léptéket érdemes nagyobbra venni** a jobb szélső oszlopban levő "+" **gombbal**, így látszani fog, amit mérünk (a bal alsó sarokban lehet figyelni a lépték változását). A jobb alsó sarokban jelenik meg a pozíció pontossága (HRMS: vízszintes pontosság, VRMS: függőleges pontosság). Bár ezek csak közelítő értékek, **a pontosság változását** jól mutatják.

Ha nem használunk fizetős korrekciót, akkor is érdemes a mérés megkezdése előtt **néhány percet** várnunk, mivel ez alatt a HRMS csökken, tehát javul a pontosság !

| 🚑 Explorer 6 💦 🔐 🏠 🕯 | € <b>∞</b> × | 😹 Réteg létre        | hozás      | 🖑 🖓 ( | € @    | OK 🚑 Új réteg           | <b>_#</b> *‰ € | (IIII OK |
|----------------------|--------------|----------------------|------------|-------|--------|-------------------------|----------------|----------|
| DÚi térkép           | KA•          | Név: próba.          | shp        |       | OK     | Geometria típusa:       | Terület        | •        |
| 🗃 Megnyitás          |              | Típus; SHP - E       | ESRI Shaj  | oe 🔻  | Mégsen | Narakter kódolás:       | ANSI           | •        |
| 🖉 Háttértérkép       | *            | Útvonal: \Stora      | ge Card    |       | 1 .    | 3D koordináták tárolása | 1              |          |
| 🖬 Mentés             |              | Új mappa             | Átnevez    | és    | Töröl  | Adattábla sablon haszná | álata:<br>     |          |
| E-mail 🔸             |              | Fájl                 | Típus      | Méret | Dátum  |                         | UK:            | 1        |
| 😓 Új réteg           |              | a2577<br>Application | DIR<br>DIR | 0     | 201    | AKG_teruletmeres.tab    | Storage Card   | \Templ   |
| Teleg hozzáadás      |              | Beled                | DIR        | 0     | 201    |                         |                |          |
| Rétegek              |              |                      | DIR        | 0     | 201    |                         |                |          |
| 🗃 Beállítások        |              |                      | DIR        | Ő     | 201    |                         |                |          |
| M Nvelv              |              | eGPS                 | DIR        | 0     | 201    | 4                       |                | •        |
| Súdó >               | - T          | Geolds               | DIR<br>DIR | 0     | 201    | Tallóz Új sat           | olon C         | ж        |
| ⊠ Kilépés            | sat-nofix    |                      | DIR        | Ő     | 201    | -                       |                |          |
| D 🔺 🛛 🔺 🔍 🔺 🕄 🔺 🖾    | - 18         |                      |            |       |        |                         |                |          |

# 2. Mérés megkezdése: <mark>új réteg létrehozása</mark>

Mérés előtt létre kell hozni egy új réteget, erre kerülnek majd a méréseink. A típus lehet SHP-ESRI Shape is, mint a fenti ábrán, de legtöbb esetben jobb a Digiterra saját formátumát (MAP) használni, (ez az alapértelmezett), mivel pl. az AKG méréseknél, ebből tudunk majd jegyzőkönyvet nyomtatni. -Később egy kattintással létrehozható a SHP fájl is.

Az Útvonalnál kiválaszthatjuk, hova szeretnénk elmenteni a réteget. "\": megmutatja a gyökérkönyvtárat (Storage Disk-belső meghajtó, Storage Card-SD kártya), a "."-rel **mappánként lehet feljebb lépni**. Miután OK-val elfogadtuk az alapbeállításokat, megadhatjuk, hogy milyen típusú objektumot szeretnénk felmérni. Ha területet mérünk akkor a "Geometria típusát" hagyjuk a "Terület" beállításon. 3D koordináták tárolásánál (pipa betéve) elmenti a magassági koordinátát is.

Figyeljünk a megfelelő **adattábla-sablon kiválasztására**. Adattábla használatával lehet például később méréseinkből AKG jegyzőkönyvet nyomtatni a felmért területekhez.

OK lenyomása után létrehoztuk az új réteget. A program ide fogja elmenteni mérésünket.

Nagyon fontos: A létrehozott új réteg neve <u>nem tartalmazhat ékezetet, szóközt, vagy speciális</u> <u>karaktert</u>. Ékezet nélküli kis és nagybetűk, valamint számok lehetnek benne. Elválasztáshoz az alsó vonás javasolt. Pl.: Elso tabla, vagy A15

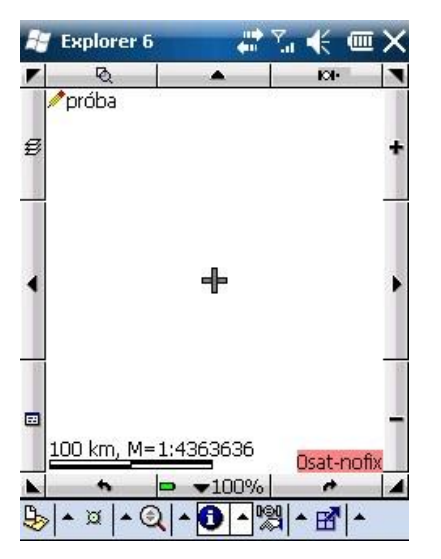

A bal felső sarokban megjelenik a szerkesztett réteg neve.

(Ki vette észre a HIBÁT ?A próba helyett proba lenne a helyes ... ℃)

| H  | Explorer 6       |        | 🖫 🐇 🎟          | ×    | F  | Explorer 6     | 4             | 🖫 帐 🎟      | ×  | H  | Explorer 6     | ÷                  | ኤ 🐇 🎟      | ×   |
|----|------------------|--------|----------------|------|----|----------------|---------------|------------|----|----|----------------|--------------------|------------|-----|
|    | Q                |        | KO I-I         |      |    | Q              |               | KO I-I     | -  |    | Q              |                    | KO I-I     |     |
| 10 | 🖊 próba          |        | 5) j           |      | 8  | 🖊 próba        |               | 6) .       |    | 8  | 🖊 próba        |                    | 8          |     |
| ø  |                  |        |                | +    | ø  |                |               |            | +  | ø  |                |                    |            | +   |
| Ĩ  |                  |        |                | 2    |    | Típus: Terület | ✓ próba       |            |    |    | Típus: Terület | t 👻 próba          |            |     |
| 4  | Sep 3            | állapo | ot             | - 12 | •  |                |               |            | •  | •  | Alakzat bezár  | X                  |            | •   |
|    | ©x GPS<br>I∰ GPS | statis | ztika<br>S     |      |    | Jobbra: 0.00   |               | Átlag: 30  |    |    | Jobbra: 0.00   |                    | Átlag: 30  | ]   |
| 1  | Or GPS           | napló  | elemzé         | 5    | 20 | Előre: 0.00    | • • •         | Atugrás: 0 | 12 | 65 | Előre: 0.00    |                    | tugrás: 0  | 100 |
|    | 💥 Mur            | kagép  | napló          |      |    | Ant.: 2.00     | <b>↓ )</b> ⊺∂ | ávolság: 2 | _  |    | Ant.: 2.00     | D I I Tá           | ávolság: 2 | ]_  |
|    | 100 🛱 GPS        | Sorve  | zetõ           |      |    | 100 km, M=1:43 | 863636        | Osat-pofi  | x  |    | 100 km, M=1    | .: <u>436</u> 3636 | Osat-pofi  | x   |
|    | 🔁 🕀 Célp         | ontra  | navigálá       | ás   |    | • •            | <b>v</b> 100% | +          |    |    | •              | → →100%            | +          |     |
| 9  | • ¤  • Q  •      |        | ° <b>- - -</b> |      | 9  | •¤ •Q •        | <b>0</b> • K  | ≈  • 🛃   • |    | 9  | , •¤ •Q        |                    | ∞  • 🛃   • |     |

# 3. Területmérés

## Beállítások:

Ha a mérés panelt a jobb felső sarokban a 🔲 gombbal teljes méretűre kinyitjuk, be tudjuk állítani a területmérés módszerét. Leggyakoribb esetben folyamatos mérést végzünk, de lehet mérni a töréspontok átlagolásával is. Ha átlag alapján mérünk (az átlag elé pipát teszünk) a felmérendő terület sarokpontjain letesz egy-egy pontot, melyet 30 (vagy tetszőleges számú) mérés átlagolásával kap meg. (Átlagolás közben nem szabad elmozdulnunk, egy helyben kell tartanunk a műszert.) A mérés során a program a töréspontokat automatikusan összeköti. (Átlagolni szabályos alakú, kevés törésponttal rendelkező terület esetén érdemes, egyéb esetben a folyamatos mérés sokkal gyorsabb.)

-Átugrásnál azt adhatjuk meg, hogy ritkábban adjon a szoftver pozíciót. (Ne állítsuk el, maradjon 0 !) -Távolságnál pedig minimum a beállított távolságonként, az alapbeállítás szerint 2 méterenként.

Bal oldalon lehet az eltolást beállítani. (Külpontos mérés) Erre akkor lehet szükségünk, ha nem tudunk a terület határán haladni (pl.ott van egy árok), csak azzal párhuzamosan. Értékét a mérést megszakítva 🎩 lehet átállítani.

## A mérés folyamata

gombbal kezdjük el a mérést, a 📕 megnyomásával szüneteltethetjük. Erre akkor lehet szükség, ha valami miatt meg kell szakítanunk a mérést. (Pl. valamilyen akadályt kell kikerülni).

A folytat by gomb megnyomása után egy egyenessel összeköti az aktuális pozíciót azzal a ponttal, ahol megszakítottuk a mérést.

Ha befejeztük a mérést, a STOP-ra kattintva lezárhatiuk.

| l proba  | ×          |
|----------|------------|
| ID:      | 1          |
| Felirat: |            |
| Dátum:   | 2012.10.12 |
| Hossz:   | 1366.66    |
| Terület: | 8.91       |
| OK       | Mégsem     |

Megjelenik egy űrlap, ahol megnézhetjük a tábla területét, kerületét, valamint további adatokat is rögzíthetünk

Itt az **OK gomb megnyomásával** történik meg mérésünk végleges lementése, ezért mindig nyomjunk OK-t.

Kivett területet a következő módon tudunk mérni.

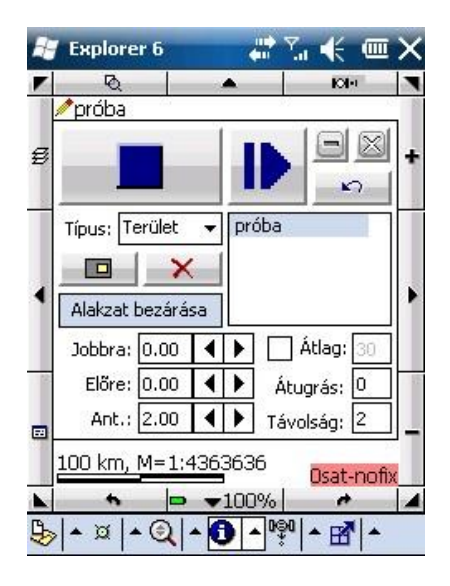

Először elkezdjük felmérni a nagy területet, majd ahol legközelebb vagyunk a kivett területhez, megnyomjuk a sárga négyzetet. Ekkor megszakad a mérés, és a sárga négyzet átváltozik, mutatva, hogy a készülék a belső területet fogja mérni. (Lásd fenti ábra)

Ekkor be kell mennünk a kivett terület határáig -miközben a mérés szünetel- és megnyomni a folytat

## gombot. Ezután felmérjük a kivett területet.

Amikor a kivett terület végére érünk, megnyomjuk a gombot. (Visszaváltozik gombbá, mutatva, hogy a külső –nagyobb– terület mérése fog folytatódni.) Ekkor visszamegyünk oda, ahol a nagyobb terület mérését megszakítottuk (sőt egy picivel tovább, hogy semmiképp se keresztezzük a már

felmért vonalat ) és megnyomjuk a ▶ gombot, majd folytatjuk a külső terület mérését.

Ha végleg befejeztük a mérést, akkor a STOP-ra kattintva lezárhatjuk.

A megjelenő űrlapot becsukva ( OK )megnézhetjük a felmért területet:

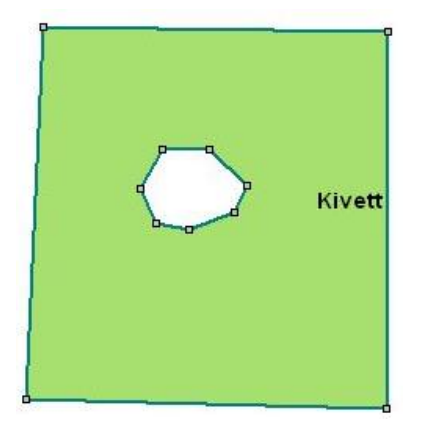

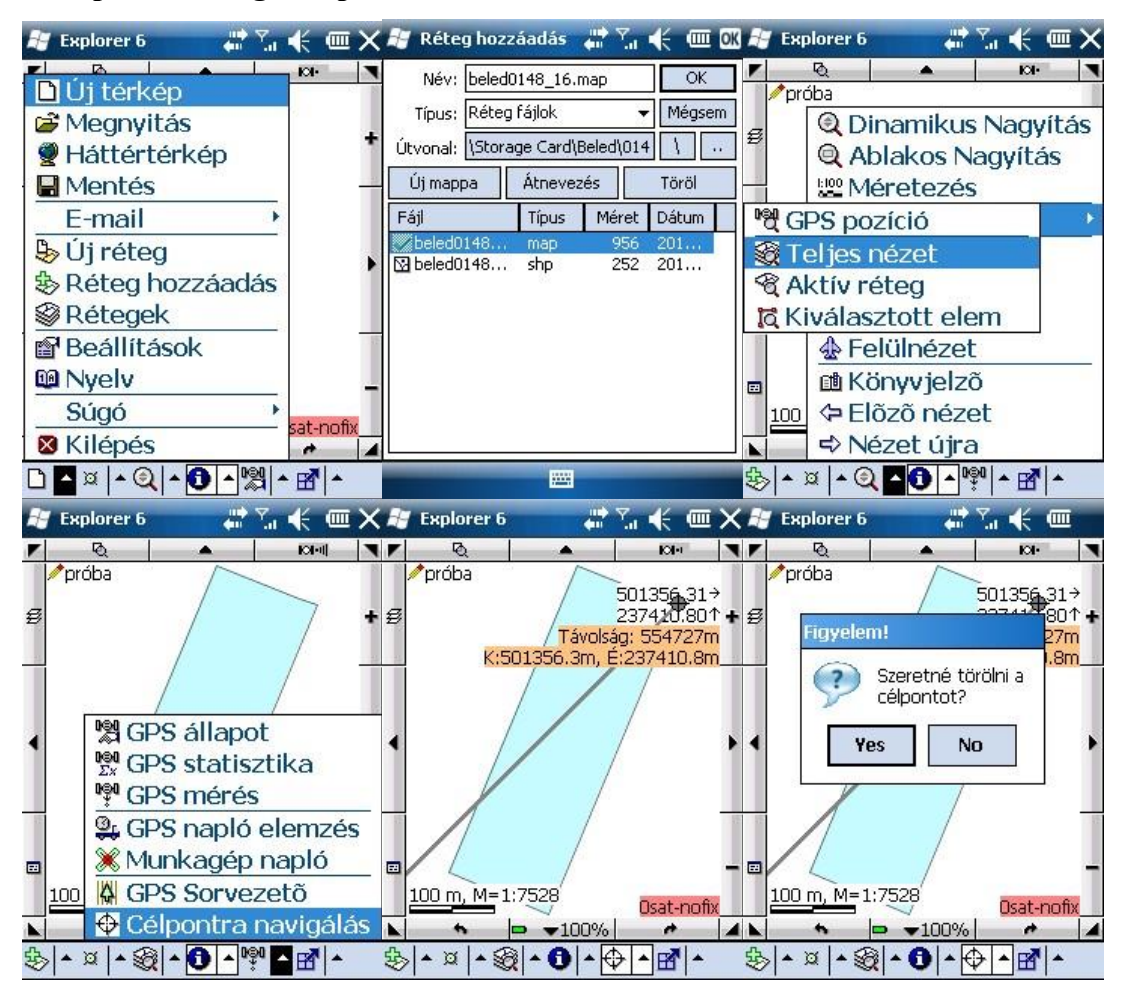

### 4. Célpontra navigálás, parcellahatár ellenőrzés:

**Réteg hozzáadásánál** (zöld plussz jel) adhatunk hozzá **már létező réteget** térképünkhöz. A készüléken megkeressük a térképet, amit be szeretnénk tölteni. A nagyításnál teljes nézetre kapcsolunk, így biztosan látszódik a térkép. A célpontra navigálás menüponttal kijelöljük a kérdéses pontot. A jobb felső sarokban megjelenik, hogy milyen távol vagyunk tőle, és milyen irányba kell mennünk. (középső ábra) Ha véletlenül rossz helyre kattintottunk, akkor **a célpontra újra rákattintva** törölhetjük azt.

# 5. Kilépés

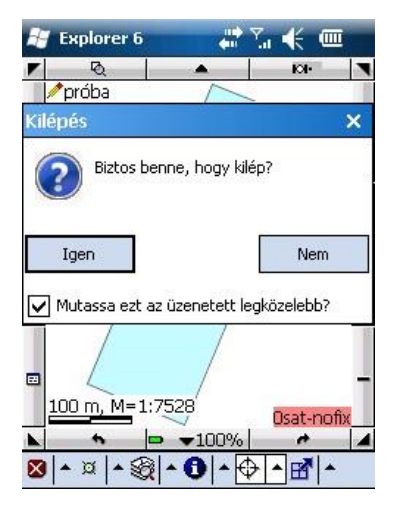

A Digiterrát mindenképpen a főmenü (bal oldalról az első menüsor) kilépés gombjával (legalsó) kell bezárni.

A jobb felső "X"-el csak letesszük a tálcára, vagyis a háttérben fut.

Remélem érthető volt !!! © © !

Ha segítségre van szüksége, hívjon a +3670 /245 8365 számon !